# Identity Services Engine の修正 Active Directory グループ検索問題 ERROR\_TOKEN\_GROUPS\_INSUFFICIENT\_PE RMISSIONS

## 目次

<u>はじめに</u> <u>前提条件</u> <u>要件</u> 使用するコンポーネント 問題 解決策

#### 概要

このエラーはライブ ログで見られるがどのように回避策に認証かの間の Active Directory (AD) グループ検索における問題この資料に記述されています、:

ERROR\_TOKEN\_GROUPS\_INSUFFICIENT\_PERMISSIONS

## 前提条件

要件

次の項目に関する知識が推奨されます。

- Cisco Identity Services Engine
- Microsoft Active Directory

#### 使用するコンポーネント

この資料は Identity Services Engine (ISE)の特定のソフトウェア バージョンに制限 されません 。

### 問題

問題は ISE に AD に加入するのに使用されるユーザアカウントが tokenGroups を得る正しい特権 がないことです。 これは ISE に AD に加入すればのにドメイン 管理者アカウントが使用された 場合起こりません。 この問題を解決するために、ユーザアカウントに ISE ノードを追加し、ISE ノードにそれらの権限を提供しなければなりません:

・リスト コンテンツ

- すべてのプロパティを読んで下さい
- 読み取り権限

この問題はユーザ向けの権限が正しいようであるのに、見られます(<u>ISE 1.3 AD 認証</u>に対するチ ェックは<u>エラーと失敗します: 「トークン グループ」を取出す不十分な特権</u>)。 それらのデバッ グは ad-agent.log で参照されます:

28/08/2016 17:23:35,VERBOSE,140693934700288,Error code: 60173 (symbol: LW\_ERROR\_TOKEN\_GROUPS\_INSUFFICIENT\_PERMISSIONS),lsass/server/auth-providers/ad-openprovider/provider-main.c:7409 28/08/2016 17:23:35,VERBOSE,140693934700288,Error code: 60173 (symbol: LW\_ERROR\_TOKEN\_GROUPS\_INSUFFICIENT\_PERMISSIONS),lsass/server/api/api2.c:2572

## 解決策

必要なアクセス許可をユーザアカウントに提供するために、それらのステップを実行して下さい:

1. AD で AD ユーザアカウントのための Properties にナビゲート して下さい:

| 🛃 userA<br>🛃 userB<br>尾 userC | Delete<br>Rename |  |
|-------------------------------|------------------|--|
| 🕺 vchrenek                    | Properties       |  |
| 😣 vchrenek                    | Help             |  |
| 👗 veronika 🗕                  |                  |  |

2. タブを『Security』を選択し、『Add』 をクリック して下さい:

|                                                                      |                | veronika        | a Prope   | rties    |       | ? X            |  |
|----------------------------------------------------------------------|----------------|-----------------|-----------|----------|-------|----------------|--|
| Published Certificates Member Of Password Replication Dial-in Object |                |                 |           |          |       |                |  |
| Remote                                                               | Desktop Se     | ervices Profile | 0         | OM+      | At    | tribute Editor |  |
| General                                                              | Address        | Account         | Profile   | Teleph   | ones  | Organization   |  |
| Security                                                             | Er             | wironment       | Ses       | sions    | Re    | mote control   |  |
| Group or u                                                           | ser names:     |                 |           |          |       |                |  |
| St. Even                                                             | vone           |                 |           |          |       | ^              |  |
| SELF                                                                 |                |                 |           |          |       |                |  |
| & Auth                                                               | enticated Us   | sers            |           |          |       | =              |  |
| SYS1                                                                 | TEM            |                 |           |          |       |                |  |
| A DR-I                                                               | SE-SEC\$       |                 |           |          |       |                |  |
| Acco                                                                 | unt Unknov     | m(S-1-5-21-70   | 538695-7  | 90656579 | 42939 | 29702-1        |  |
| Mag Dom                                                              | aın Admins (   | EXAMPLEUND      | omain Adi | minsj    |       | ~              |  |
|                                                                      |                |                 |           | Add      |       | Remove         |  |
| Permission                                                           | ns for Everyo  | ne              | _         | A        | low   | Deny           |  |
| Full con                                                             | trol           |                 |           | Γ        | 7     |                |  |
| Read                                                                 |                |                 |           | Ē        | ī     |                |  |
| Write                                                                |                |                 |           | Ē        | 5     |                |  |
| Create                                                               | all child obje | cts             |           |          |       |                |  |
| Delete                                                               | all child obje | cts             |           |          |       |                |  |
| Allowed                                                              | to authenti    | cate            |           |          |       |                |  |
| Change                                                               |                |                 |           |          |       |                |  |
| For special permissions or advanced settings, click. Advanced        |                |                 |           |          |       |                |  |
| Advanced                                                             | l.             |                 |           |          |       |                |  |
| Advanced                                                             |                |                 |           |          |       |                |  |

3. **オブジェクト タイプを**選択して下さい:

| Select Users, Computers, Service Accounts, o   | or Groups 🛛 🗙 |
|------------------------------------------------|---------------|
| Select this object type:                       |               |
| Users, Groups, or Built-in security principals | Object Types  |
| From this location:                            |               |
| example.com                                    | Locations     |
| Enter the object names to select (examples):   |               |
| 1                                              | Check Names   |
|                                                |               |
|                                                |               |
| Advanced OK                                    | Cancel        |

4. **コンピュータを**選択し、『OK』 をクリック して下さい:

| Object Types                                                   | x |
|----------------------------------------------------------------|---|
| Select the types of objects you want to find.<br>Object types: |   |
| OK Cance                                                       | 4 |

5. ISE ホスト名(この例の VCHRENEK-ISE4)を挿入し、『OK』 をクリック して下さい:

| Select Users, Computers, Service A                                                    | ccounts, or ( | Groups 🛛 🗙   |
|---------------------------------------------------------------------------------------|---------------|--------------|
| Select this object type:<br>Users, Computers, Groups, or Built-in security principals |               | Object Types |
| From this location:                                                                   |               |              |
| example.com                                                                           |               | Locations    |
| Enter the object names to select (examples):                                          |               |              |
| VCHRENEK-ISE4                                                                         |               | Check Names  |
|                                                                                       |               |              |
| Advanced                                                                              | OK            | Cancel       |

6. ISE ノードを選択し、『Advanced』 をクリック して下さい:

|                                                              |           | veronika       | a Prope     | erties     |          | ?          | x      |
|--------------------------------------------------------------|-----------|----------------|-------------|------------|----------|------------|--------|
| Published Certifi                                            | cates     | Member Of      | Passwo      | rd Replica | ation    | Dial-in (  | Dbject |
| Remote Des                                                   | ktop Se   | rvices Profile | - (         | COM+       | At       | tribute Ed | itor   |
| General Ad                                                   | dress     | Account        | Profile     | Telepi     | nones    | Organia    | zation |
| Security                                                     | Er        | wironment      | Ses         | sions      | Re       | mote con   | trol   |
| Group or user r                                              | names:    |                |             |            |          |            |        |
| & Administra                                                 | itors (E) | KAMPLE0VAd     | ministrator | s)         |          |            | ~      |
| & Account (                                                  | Operato   | rs (EXAMPLE)   | 0\Accour    | t Operato  | rs)      |            |        |
| Re-Windo                                                     | ows 200   | 00 Compatible  | Access (I   | EXAMPLE    | 0\Pre-V  | Vindows    |        |
| Se Windows                                                   | Authori   | zation Access  | Group (E    | XAMPLE     | Windo    | ws Aut     |        |
| S Terminal S                                                 | Server L  | icense Server  | rs (EXAMI   | PLE0\Ten   | minal Se | rver Lic   | =      |
| <b>ENTERP</b>                                                | RISE D    | omain cont     | ROLLER      | S          |          |            |        |
| VCHREN                                                       | EK-ISE    | 4 (EXAMPLEO    | WCHRE       | NEK-ISE4   | \$]      |            | $\sim$ |
|                                                              |           |                | ſ           | Add        |          | Remov      | e      |
|                                                              |           |                | L           |            |          |            |        |
| Permissions for                                              | VCHR      | ENEK-ISE4      |             | A          | llow     | Deny       |        |
| Full control                                                 |           |                |             | [          |          |            | ^      |
| Read                                                         |           |                |             |            | ✓        |            |        |
| Write                                                        |           |                |             | [          |          |            |        |
| Create all ch                                                | ild obje  | cts            |             | [          |          |            |        |
| Delete all ch                                                | ild obje  | cts            |             | [          |          |            |        |
| Allowed to a                                                 | uthentia  | cate           |             | [          |          |            |        |
| Channes                                                      | a.d       |                |             |            |          |            | ~      |
| For special permissions or advanced settings, click Advanced |           |                |             |            |          |            |        |
|                                                              |           |                |             |            |          |            |        |
| [                                                            | 01        | < (            | Cancel      | Ap         | ply      | He         | elp    |

7. 拡張セキュリティ設定から ISE コンピューター アカウントを選択し、『Edit』 をクリック し て下さい:

|                   | Ad                                             | dvanced Security Setti     | ings for veronika    | ı [-                                | - 🗆        |
|-------------------|------------------------------------------------|----------------------------|----------------------|-------------------------------------|------------|
| Owner:            | Domain Admins (EXAMPLEO                        | Domain Admins) Change      |                      |                                     |            |
| Permission        | s Auditing Effective A                         | ccess                      |                      |                                     |            |
| or addition       | al information, double-click a per<br>entries: | mission entry. To modify a | permission entry, se | lect the entry and click Edit (if a | vailable). |
| Туре              | Principal                                      | Access                     | Inherited from       | Applies to                          | ^          |
| Allow 🕺           | SELF                                           | Special                    | None                 | This object only                    | =          |
| 😫 Allow           | Authenticated Users                            | Read permissions           | None                 | This object only                    | _          |
| 😫 Allow           | SYSTEM                                         | Full control               | None                 | This object only                    |            |
| 😫 Allow           | Domain Admins (EXAMPLE0                        | Full control               | None                 | This object only                    |            |
| 😫 Allow           | Account Operators (EXAMPL                      | Full control               | None                 | This object only                    |            |
| Allow             | VCHRENEK-ISE4 (EXAMPLE0\                       | Read                       | None                 | This object only                    |            |
| 🔏 Allow           | Everyone                                       | Change password            | None                 | This object only                    |            |
| 🔏 Allow           | SELF                                           | Read/write web infor       | None                 | This object only                    |            |
| 😫 Allow           | SELF                                           | Read/write phone and       | None                 | This object only                    |            |
| 😫 Allow           | SELF                                           | Read/write personal in     | None                 | This object only                    | ~          |
| Add<br>Disable in | Remove Edit                                    |                            |                      | Restore                             | e defaults |
|                   |                                                |                            |                      | OK Cancel                           | Apply      |

#### 8. それらの権限を ISE コンピューター アカウントに提供し、『OK』 をクリック して下さい:

| 1 |                     |                                          | Permission En      | try for veronika                                                                                                    |    | - | •     | x |        |
|---|---------------------|------------------------------------------|--------------------|----------------------------------------------------------------------------------------------------|----|---|-------|---|--------|
|   | Principal:<br>Type: | VCHRENEK-ISE4 (EXAMPLEØ\VCHRENEK-ISE4\$) | Select a principal |                                                                                                    |    |   |       |   | ~<br>= |
|   | Applies to:         | This object only                         | ~                  |                                                                                                    |    |   |       |   |        |
|   | Permissions         | E Full control                           |                    | Create all child objects Delete all child objects Create ms-net-ieee-80211-GroupPolicy objects Delete ms-net-ieee-8023-GroupPolicy objects Create ms-net-ieee-8023-GroupPolicy objects Delete ms-net-ieee-8023-GroupPolicy objects Allowed to authenticate Change password Receive as Reset password Send as |    |   |       |   |        |
|   | Properties:         |                                          |                    |                                                                                                    |    |   |       |   |        |
|   |                     | Read all properties                      |                    | Read msDS-OperationsForAzTask8L                                                                                                    |    |   |       |   |        |
|   |                     | Write all properties                     |                    | ✓ Read msDS-parentdistname                                                                                                    |    |   |       |   | ~      |
|   |                     |                                          |                    | (                                                                                                    | ЭК |   | Cance | I | ]      |

これらの変更が問題なしで、AD グループ取得する必要があった後:

| Test | User | Authentication |  |
|------|------|----------------|--|
|------|------|----------------|--|

| * Username              | veronika                                                             |                       |  |
|-------------------------|----------------------------------------------------------------------|-----------------------|--|
| * Password              | *****                                                                |                       |  |
| Authentication Type     | MS-RPC                                                               | •                     |  |
| Authorization Data      | <ul> <li>✓ Retrieve Groups</li> <li>✓ Retrieve Attributes</li> </ul> |                       |  |
|                         | Test                                                                 |                       |  |
| Authentication Result   | Groups                                                               | Attributes            |  |
|                         |                                                                      |                       |  |
| Test Username           | : veronika                                                           |                       |  |
| ISE NODE                | : vchrenek-ise4.exa                                                  | mple.com              |  |
| Scope                   | : Default_Scope                                                      |                       |  |
| Instance                | : AD1                                                                |                       |  |
| Authentication Result   | : SUCCESS                                                            |                       |  |
| Authentication Domain   | : example.com                                                        |                       |  |
| User Principal Name     | : veronika@example.                                                  | com                   |  |
| User Distinguished Name | : CN=veronika, CN=Use                                                | ers,DC=example,DC=com |  |
| Groups<br>Attributes    | : 1 found.<br>: 36 found.                                            |                       |  |

これはすべてのユーザ向けに実行されたなり、ドメインのすべてのドメインコントローラへの変 更は複製する必要があります。